①「Internet Explorer」を起動し、 メニューバー「Internet Explorer」から 「環境設定」をクリックします。

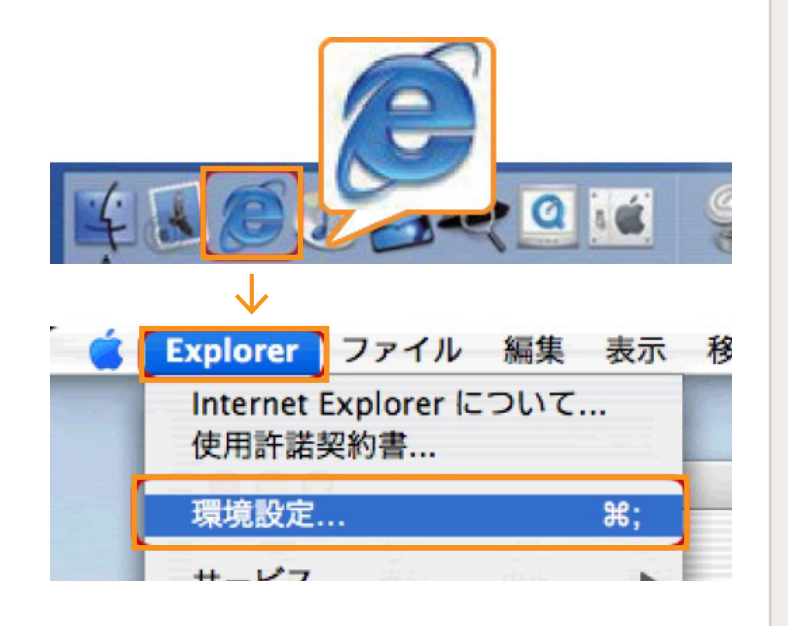

🚷 金太郎カンパニ

2 左側の「プロキシ」をクリックし、 すべてのチェックを外します。

設定後、「OK」ボタンをクリックします。

| 000                                                       | Internet Explorer の環境設定                                                              |                                                              |
|-----------------------------------------------------------|--------------------------------------------------------------------------------------|--------------------------------------------------------------|
| <ul> <li>セキュリティ</li> <li>セキュリティゾーン</li> <li>規制</li> </ul> | ネットワークを使用してインターネットにアクセ<br>ウェイ)を選択して接続を管理できます。詳し<br>ださい、なお、これらの設定は、インターネッ<br>も使用されます。 | セスする場合、内部サーバー(ゲート<br>ノくはネットワーク管理者に相談してく<br>↓構成経由で他のアプリケーションで |
| ◎ 詳細設定                                                    | 使用するブロキシ サーバー                                                                        |                                                              |
| ▼ 自動入力(フォーム)                                              | ───────────────────────────                                                          | 段定                                                           |
| ◎ オートコンプリート                                               | Web プロキシと同じサーバーをす                                                                    | べてに使用する                                                      |
| ◎ 個人情報                                                    | FTP の場合、Web プロキシを経由                                                                  | しない                                                          |
| ▼ 気信ファイル                                                  | Secure プロキシ:                                                                         | 段定                                                           |
| Q ダウンロードオブション                                             |                                                                                      |                                                              |
| Q 7741UA1U19-                                             |                                                                                      | 8XAE                                                         |
| Cookies                                                   | Gopher プロキシ:                                                                         | 段定                                                           |
| ▼ ネットワーク                                                  | プロキシを使用せずに直接接続したいサイト                                                                 | をし下のボックスに入力してくださ                                             |
| Q 70ka/v∧/v/3-                                            | い。複数ある場合は、スペース、またはコンマ                                                                | で区切ります。                                                      |
| <ul> <li>Q プロキシ</li> </ul>                                |                                                                                      |                                                              |
| 0 #4F/529-F                                               |                                                                                      |                                                              |
| ▼ 電子メール                                                   | A                                                                                    |                                                              |
| ◎全般                                                       | <u> </u>                                                                             |                                                              |
|                                                           |                                                                                      |                                                              |
| ?                                                         | (++                                                                                  | OK OK                                                        |
|                                                           |                                                                                      |                                                              |

③「アップルメニュー」→「システム環境設定」を クリックします。 または、「Dock」→「システム環境設定」アイコン をクリックします。

| この Mac について     |            |   |
|-----------------|------------|---|
| ソフトウェア・アップ      | デート        |   |
| Mac OS X ソフトウェン | P          |   |
| システム環境設定        |            |   |
| DOCK            | •          |   |
| ネットワーク環境        | - F        |   |
| 最近使った項目         | •          |   |
| Finder を強制終了    | C3807      |   |
| スリープ            | <b>₹</b> # | * |
| 再起動             |            |   |
| システム終了          |            |   |
|                 | 0.990      |   |

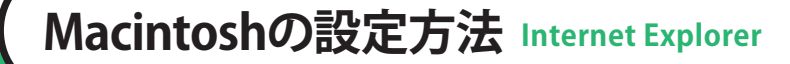

 「ネットワーク」をクリックし、
 以下のように選択します。
 ・「ネットワーク環境」:自動
 ・「表示」:内蔵Ethernet

0 8 ۲ ネットワーク Bluetooth MobileMe 共有 00 ネットワーク ▲ ▶ すべてを表示 Q • ネットワーク環境: 自動 表示: 内藏 Ethernet \$ "内蔵モデム"は役定されましたが、接続していません。 "内蔵モデム"は "1111111"にダイヤルするように役定されています。 ⊖ 内蔵モデム ? 変更できないようにするにはカギをクリックします。
アシスタント…
今す

インターネットとワイヤレス

🚷 金太郎カンパニ

中央右側「プロキシ」をクリックし、
「設定するプロキシサーバを選択する」内の
チェックボックスはをすべて外します。

設定後、「今すぐ適用」ボタンを クリックし、ウィンドウを閉じます。

| 場所 · 自動<br>表示 : (内蔵 E                                                                                                    | thernet                                                            |
|----------------------------------------------------------------------------------------------------|--------------------------------------------------------------------|
| TCP/IP PPPOE A<br>設定するプロキシサーバを選択する:                                                                                                    | ppleTalk フロキシ Ethernet                                             |
| <ul> <li>■ FTP プロキシ</li> <li>■ Web プロキシ (HTTP)</li> <li>■ Secure Web プロキシ (HTTPS)</li> <li>■ ストリーミングプロキシ (RTSP)</li> <li>■ SOCKS プロキシ</li> <li>■ Gopher プロキシ</li> </ul> | :<br>・<br>・<br>・<br>・<br>・<br>・<br>・<br>・<br>・<br>・<br>・<br>・<br>・ |
| プロキシ設定を使用しないホスト<br>とドメイン:                                                                                                    | _                                                                  |
| ☑ 受動 FTP モード(PASV)を使用す                                                                                                    | 3                                                                  |